Word 文件檔案設定密碼<其他如 Excel、PowerPoint 檔案亦同此方法設定密碼>

1.在<存檔>時,點選<工具>的<安全選項>

| 儲存位置①:        | 🚱 点面                                                                                                    | 🖌 🕲 - 🔄 🕲 🗙 | 💕 💷 🗖 | [具①→                                                          |
|---------------|----------------------------------------------------------------------------------------------------|-------------|-------|---------------------------------------------------------------|
| 表最近的交件<br>して、 | <ul> <li>● 我的文件</li> <li>● 我的電腦</li> <li>● 網路上的芳鄉</li> <li>● 2011-10-19 我可能不會愛你 電視原聲帶</li> <li>● 2011-11-11 周杰倫 - 驚嘆號</li> <li>● Adobe ImageReady CS2</li> <li>● Cpu-Z中交版</li> <li>● dyna</li> <li>☞ FileZillaPortable</li> <li>● HDD Regenerator 2011 Portable(硬碟修復壞軌程式)正體中交可攜版</li> <li>● JOJONARUTO</li> </ul> |             |       | 問除(1) De<br>重新命名(14)<br>加到 "我的位置"(11)<br>連線網路磁碟機(11)<br>內容(R) |
| 泉面            |                                                                                                    |             |       | 儲存選項(©)<br>安全選項(©)                                            |
| 我的電腦          | in naruto<br>naruto<br>naruto565<br>naruto566                                                                                                    |             |       | 壓縮圖片(C)<br>儲存版本(Y)<br>00年網頁比賽                                 |
|               | <                                                                                                    |             |       | €物                                                            |
| 图8 上的苹桃       | 檔案名稱(N):                                                                                                    | 100年網頁比賽    | *     | 儲存檔案③                                                         |
| 1905 TT 772 W | 檔案類型(T)·                                                                                                    | Word 文件     | ~     | 12111111111111111111111111111111111111                        |

2. 設定<保護密碼>和<防寫密碼>,再按下<確定>

| 安全性 ? 🔀                                                                                                    |
|----------------------------------------------------------------------------------------------------|
| 安全性                                                                                                    |
| 這份文件的檔案加密選項         保護密碼(Q):       ********         這份文件的檔案共用選項         防寫密碼(M):       ********         」建講唯讀(E)          數位簽章(D)       保護文件(P)         > 建講唯讀(E)          數位簽章(D)       保護文件(P)         > 建講唯讀(E)          > 數位簽章(D)       保護文件(P)         > 歸格時自檔案摘要資訊中移除個人資訊(E)          ● 存檔時自檔案摘要資訊中移除個人資訊(E)          ● 存檔時自檔案摘要資訊中移除個人資訊(E)          ● 存檔時自檔案摘要資訊中移除個人資訊(E)          ● 存檔時自檔案摘要資訊中移除個人資訊(E)          ● 存檔          ● 存着          ● 存檔          ● 存檔          ● 存着          ● 存着          ● 目標          ● 目          ● 目          ● 目          ● 目          ● 目          ● 目          ● 目          ● 目          ● 目          ● 目          ● 目          ● 目 |
| <br>確定 取消                                                                                                    |

## 3.再輸入<保護密碼>

| 份文化          | 牛的檔案共用選            | 項                    |                          | _     |
|--------------|--------------------|----------------------|--------------------------|-------|
| 力易兴          | Path(M): kokokok   | ***                  |                          |       |
| ⊒ख़          | 確認密碼               |                      |                          |       |
| 费伯           | 重新輸入保護             | 咨碼(P):               |                          |       |
| 私貿           | ***                |                      |                          |       |
| 一有           | 警告:如果您追<br>灾硬将大小宫间 | 失或忘記密碼,它<br>【宮相異。)\( | ?將 <mark>無法回復</mark> ∘(į | 清記住,  |
| 】<br>花<br>() |                    | <b>.</b>             | 锭 月                      | 友消 響谷 |
| 刁儲           | 任刚数以以客口            | 77日71上1年1日(1)        |                          |       |

## 4.再輸入<防寫密碼>

| 保護密碼(0):               | ****                           | 進階( <u>A</u> ) |
|------------------------|--------------------------------|----------------|
| 份文件的檔到                 | 《共用選項                          |                |
| 防寫密碼(M)                | akakakakakaka                  |                |
|                        | ح                              |                |
| 數 重新輸                  | 入防寫密碼(2):                      |                |
| 私 <mark>通</mark> ***** | kiki k                         |                |
|                        | 口果您遺失或忘記密碼,它將無法回復<br>大小寫調爲相異。) | • (請記住,        |
| □ 君<br>()              | 確定                             | 取消 警行          |
| 🔽 (語1子周1.99).          | 风吹音音所的正確性(1)                   |                |
| ☑ 開啓或儲                 | 字時顯示隱藏標記♡                      |                |
| ( 生 安 全 性 _            |                                |                |

## 5.按下<儲存檔案>,即完成文件設定密碼

| 另存新檔          |                                                                                                    |          |         |           |     | ? 🛛      |  |
|---------------|----------------------------------------------------------------------------------------------------|----------|---------|-----------|-----|----------|--|
| 儲存位置①:        | 📋 我的文件                                                                                                    |          | V 🕑 - 🕻 | 🎽 i 🝳 🗙 🖆 |     | 具(L) ▼   |  |
| 我最近的交件        | <ul> <li>□ 3年級第四課</li> <li>□ CyberLink</li> <li>□ FFOutput</li> <li>□ gegl-0.0</li> </ul>                                                                                                    |          |         |           |     | 學習網站分享之教 |  |
| <b></b><br>身面 | <ul> <li>mysql-4.1.21-win32</li> <li>PaperlessPrinter</li> <li>paperlessprinter_4.2.0.1_setup</li> <li>Scratch Projects</li> <li>Sharetech_WatchLan_1.3_Lite</li> <li>我的音樂</li> <li>我的圖片</li> <li>戰的影片</li> </ul> |          |         |           |     |          |  |
| 後的文件          |                                                                                                    |          |         |           |     |          |  |
| 我的電腦          | ●                                                                                                    |          |         |           |     |          |  |
|               | 檔案名稱(11):                                                                                                    | 領域教學研究會數 | 位學習網站分  | 享之教學說明    | ~ ( | 儲存檔案③    |  |
|               | 檔案類型(I):                                                                                                    | Word 文件  |         |           | ~   | 月127月    |  |